## Welcome to your new Orbi Wi-Fi 6 router

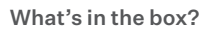

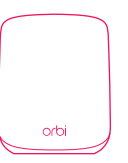

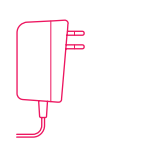

1x NETGEAR Orbi Wi-Fi 6 router

1x Power adapter 1x Ethernet cable

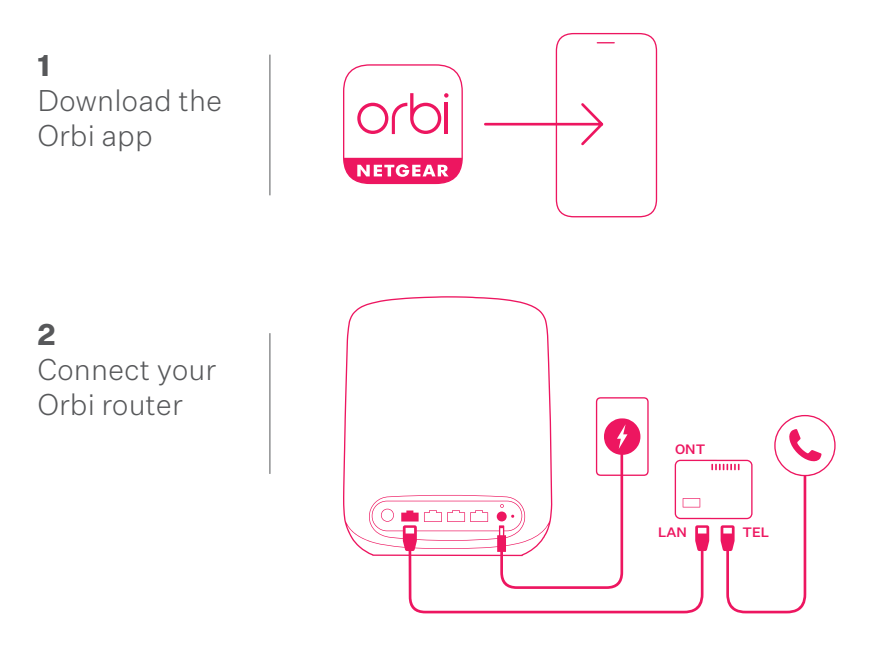

- 1 Connect the Ethernet cable to your Orbi's Internet port, then connect the other end to the port labelled LAN1 or GE1 on your Optical Network Terminal - that's the fibre box usually found on your wall.
- Connect the power adapter and turn your Orbi on at the wall. 2.

Got extra Orbi satellites? Find a place to plug them in now, or you can set them up later. Orbi satellites must be within range of your Orbi router's Wi-Fi signal, so don't place them too far apart from each other.

If you have a landline, connect it to the port labelled POTS or TEL on your Optical Network Terminal.

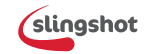

NETGEAR<sup>,</sup>

## orbi

## **3** Connect to your Orbi Wi-Fi network

- 1. Go to the Wi-Fi settings on your mobile device.
- 2. Connect to your Orbi Wi-Fi network. You'll find the Wi-Fi network name and password printed on the front of your Orbi router.

It may take a few minutes for your network to appear after plugging in your Orbi.

**4** Open the Orbi app and follow the setup instructions

**Important:** Skip the steps instructing you to disconnect and reconnect your ISP modem. These steps don't apply – just select 'Continue'.

That's it, your Orbi router is up and running!

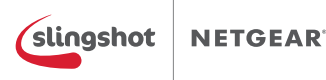

For NETGEAR's Privacy Policy, visit **www.netgear.com/about/privacy-policy**. By using this device, you are agreeing to NETGEAR's Terms and Conditions at **www.netgear.com/about/terms-and-conditions**. If you do not agree, contact Slingshot at **www.slingshot.co.nz/contact** to return your device.